- 1. Creating "Hello world" Application.
  - 1. Click Start →Android Studio, a Welcome to Android Studio dialog box will appear. Click New Project, the New Project Dialog box appears.
  - 2. Choose Empty Views Activity then click Next.
  - 3. Specify the Name of your project, Select the Language as Java, and Select the Minimum SDK as API 16 ("Jelly Bean", Android 4.1). Click Finish Button.
  - 4. Create a Button resource in activity\_main.xml and update the following code

```
<?xml version="1.0" encoding="utf-8"?>
<androidx.constraintlayout.widget.ConstraintLayout
xmlns:android="http://schemas.android.com/apk/res/android"
  xmlns:app="http://schemas.android.com/apk/res-auto"
  xmlns:tools="http://schemas.android.com/tools"
  android:layout_width="match_parent"
  android:layout height="match parent"
  tools:context=".MainActivity">
  <Button
    android:id="@+id/hello"
    android:layout_width="wrap_content"
    android:layout_height="wrap_content"
    android:background="#535538"
    android:text="Click Me!"
    app:layout_constraintBottom_toBottomOf="parent"
    app:layout_constraintEnd_toEndOf="parent"
    app:layout_constraintStart_toStartOf="parent"
    app:layout_constraintTop_toTopOf="parent" />
```

</androidx.constraintlayout.widget.ConstraintLayout>

#### The following figure illustrates the design view of the application.

| Click Me! |  |
|-----------|--|
|           |  |

5. Create a **Button** object, create **clickListener**, **onClick** event and update the following code in **MainActivity.java** 

```
package com.example.hello_world;
import androidx.appcompat.app.AppCompatActivity;
import android.os.Bundle;
import android.view.View;
import android.widget.Button;
import android.widget.Toast;
public class MainActivity extends AppCompatActivity {
  @Override
  protected void onCreate(Bundle savedInstanceState) {
    super.onCreate(savedInstanceState);
    setContentView(R.layout.activity_main);
    Button b;
    b=findViewById(R.id.hello);
    b.setOnClickListener(new View.OnClickListener() {
       @Override
      public void onClick(View v) {
         Toast.makeText(MainActivity.this, ''Hey! We are using Android
Application'', Toast.LENGTH_SHORT).show();
       }
    });
}
```

## 6. Click **Run app** or **shift+F10** to execute the application. <u>Output:</u>

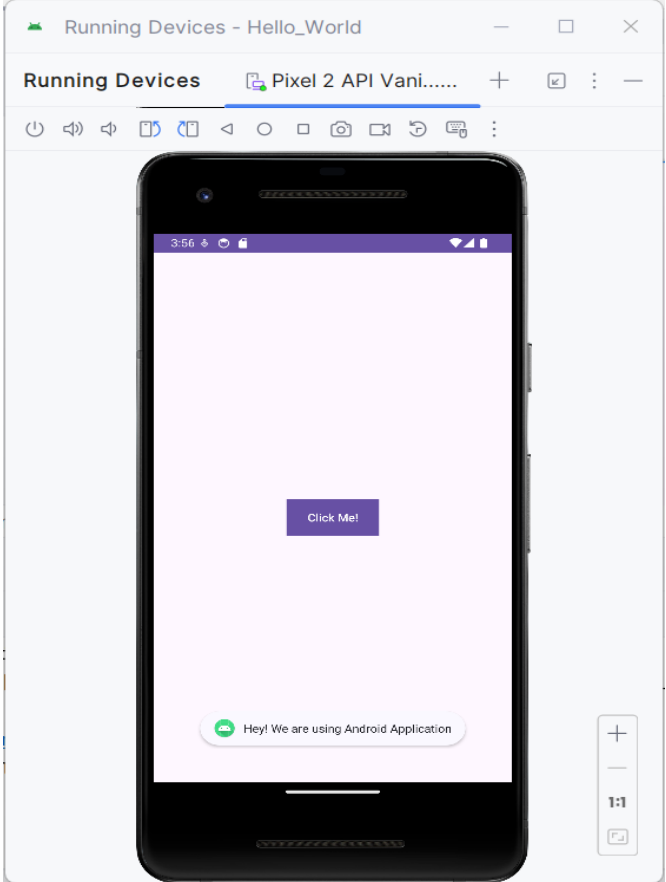

- 2. Creating an application that displays message based on the screen orientation.
- 1. Click Start →Android Studio, a Welcome to Android Studio dialog box will appear. Click New Project, the New Project Dialog box appears.
- 2. Choose Empty Views Activity then click Next.
- 3. Specify the Name of your project, Select the Language as Java, and Select the Minimum SDK as API 16 ("Jelly Bean", Android 4.1). Click Finish Button.
- 4. Create two **Button** resources in **activity\_main.xml** and update the following code.

<?xml version="1.0" encoding="utf-8"?> <RelativeLayout xmlns:android="http://schemas.android.com/apk/res/android" xmlns:app="http://schemas.android.com/apk/res-auto" xmlns:tools="http://schemas.android.com/tools" android:id="@+id/main" android:layout\_width="match\_parent" android:layout\_height="match\_parent" tools:context=".MainActivity">

#### <Button

```
android:id="@+id/por"
android:layout_width="wrap_content"
android:layout_height="wrap_content"
android:text="Portrait"
android:layout_centerInParent="true"/>
<Button
android:id="@+id/lan"
android:layout_width="wrap_content"
android:layout_height="wrap_content"
android:layout_height="wrap_content"
android:layout_below="@id/por"
android:layout_below="@id/por"
android:layout_centerInParent="true"/>
</RelativeLayout>
```

The following figure illustrates the design view of the application.

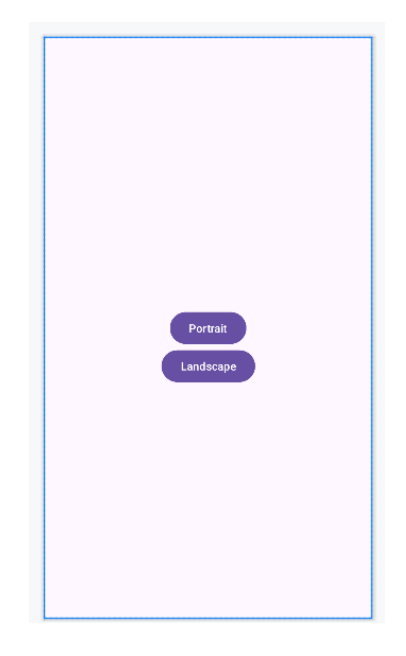

## 5. Create two **Button** object, create **clickListener**, **onClick** event and update the following code in **MainActivity.java**

package com.example.screen;

import android.content.pm.ActivityInfo; import android.os.Bundle; import android.view.View; import android.widget.Button; import android.widget.Toast;

import androidx.activity.EdgeToEdge; import androidx.appcompat.app.AppCompatActivity; import androidx.core.graphics.Insets; import androidx.core.view.ViewCompat; import androidx.core.view.WindowInsetsCompat;

public class MainActivity extends AppCompatActivity {

```
@Override
protected void onCreate(Bundle savedInstanceState) {
    super.onCreate(savedInstanceState);
    EdgeToEdge.enable(this);
    setContentView(R.layout.activity_main);
    Button l,p;
    l=findViewById(R.id.lan);
    p=findViewById(R.id.por);
    l.setOnClickListener(new View.OnClickListener() {
        @Override
        public void onClick(View v) {
    }
}
```

setRequestedOrientation(ActivityInfo.SCREEN\_ORIENTATION\_LANDSCAPE); Toast.makeText(MainActivity.this, "Hey! We are in Landscape orientation", Toast.LENGTH\_SHORT).show();

# }); p.setOnClickListener(new View.OnClickListener() { @Override public void onClick(View v) {

```
});
});
```

6. Click **Run app** or **shift+F10** to execute the application.

#### <u>Output</u>

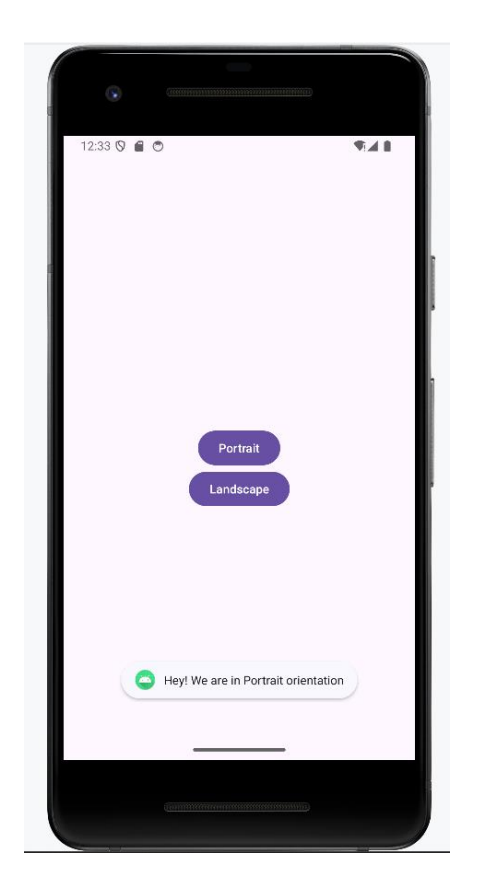

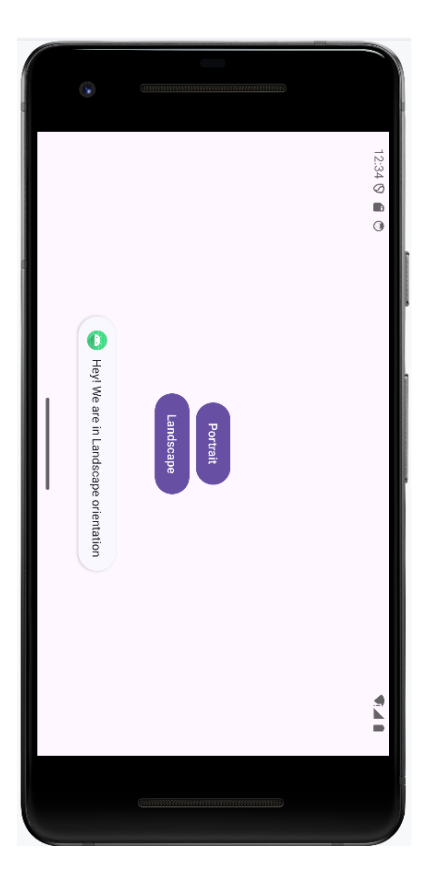

- 3. Create an application to develop Login window using UI controls.
- 1. Click New Project, the New Project Dialog box appears.
- 2. Choose Empty Views Activity then click Next.
- 3. Specify the Name of your project, Select the Language as Java, and Select the Minimum SDK as API 16 ("Jelly Bean", Android 4.1). Click Finish Button.
- 4. Create **background** resources(**bg\_outer.xml**, **bg\_inner.xml**)
  - a. To create resource file click **app→res→drawable.** Right click **drawable→New→ Drawable Resource File.** The **New Resource File** dialog box appears.
  - b. Set **filename** as **bg\_outer.xml**, **root element** as **shape** and then click **ok**. Modify the bg\_outer.xml file

```
<?xml version="1.0" encoding="utf-8"?>
<shape xmlns:android="http://schemas.android.com/apk/res/android">
<corners android:radius="12dp" />
<gradient
android:startColor="#B388FF"
android:endColor="#397C9A"
android:angle="100"/>
</shape>
```

c. Likewise, create another background resource for inner layout. Set filename as bg\_inner.xml, root element as shape and then click ok. Modify the bg\_outer.xml file

```
<?xml version="1.0" encoding="utf-8"?>
<shape xmlns:android="http://schemas.android.com/apk/res/android">
<gradient
android:startColor="#84FFFF"
android:endColor="#f08"
android:angle="100"/>
<corners android:radius="20dp"/>
```

```
</shape>
```

5. Create **two EditText box** and **a Button** resource in **activity\_main.xml** and update the following code.

```
<?xml version="1.0" encoding="utf-8"?>

<RelativeLayout xmlns:android="http://schemas.android.com/apk/res/android"

xmlns:app="http://schemas.android.com/apk/res-auto"

xmlns:tools="http://schemas.android.com/tools"

android:id="@+id/main"

android:layout_width="match_parent"

android:layout_height="match_parent"

tools:context=".MainActivity"

android:background="@drawable/bg_outer">
```

```
<LinearLayout
```

```
android:layout_width="match_parent"
android:layout_height="wrap_content"
android:gravity="center"
android:layout_centerInParent="true"
android:orientation="vertical"
android:background="@drawable/bg_inner"
android:padding="30dp"
```

>

```
<TextView
android:layout_width="wrap_content"
android:layout_height="wrap_content"
android:text="LOGIN PAGE"
android:textSize="32sp"
android:textStyle="bold"
android:fontFamily="sans-serif-condensed-medium"
android:fontFamily="sans-serif-condensed-medium"
android:textColor="@color/black"
android:paddingBottom="20dp"
/>
```

#### <EditText

android:id="@+id/editTextUsername" android:layout\_width="match\_parent" android:layout\_height="wrap\_content"

```
android:hint="Username"
    android:layout_marginBottom="16dp"/>
  <EditText
    android:id="@+id/editTextPassword"
    android:layout_width="match_parent"
    android:layout_height="wrap_content"
    android:hint="Password"
    android:layout_below="@id/editTextUsername"
    android:layout_marginBottom="16dp"
    android:inputType="textPassword"/>
  <Button
    android:id="@+id/buttonLogin"
    android:layout_width="wrap_content"
    android:layout_height="wrap_content"
    android:text="Login"
    android:layout_below="@id/editTextPassword"/>
  </LinearLayout>
</RelativeLayout>
```

The following figure illustrates the design view of the application.

| LOGIN PAGE |
|------------|
| Username   |
| Password   |
| Login      |
|            |
|            |
|            |
|            |

## 6. Create two EditText and a Button object, create clickListener, onClick event for button object and update the following code in MainActivity.java

package com.example.controls;

import android.os.Bundle; import android.view.View; import android.widget.Button; import android.widget.EditText; import android.widget.Toast;

import androidx.activity.EdgeToEdge; import androidx.appcompat.app.AppCompatActivity; import androidx.core.graphics.Insets; import androidx.core.view.ViewCompat; import androidx.core.view.WindowInsetsCompat;

public class MainActivity extends AppCompatActivity {
 private EditText editTextUsername,editTextPassword;
 private Button buttonLogin;

@Override
protected void onCreate(Bundle savedInstanceState) {
 super.onCreate(savedInstanceState);
 EdgeToEdge.enable(this);
 setContentView(R.layout.activity\_main);

```
editTextUsername = findViewById(R.id.editTextUsername);
    editTextPassword = findViewById(R.id.editTextPassword);
    buttonLogin = findViewById(R.id.buttonLogin);
    buttonLogin.setOnClickListener(new View.OnClickListener() {
       @Override
       public void onClick(View v) {
         String username = editTextUsername.getText().toString().trim();
         String password = editTextPassword.getText().toString().trim();
         if(username.equals("admin") && password.equals("pass")){
           Toast.makeText(MainActivity.this, "Login successful",
Toast.LENGTH_SHORT).show();
         } else {
           Toast.makeText(MainActivity.this, "Invalid username or password",
Toast.LENGTH_SHORT).show();
         }
       }
    });
```

7. Click **Run app** or **shift+F10** to execute the application.

#### **Output**

#### St. Claret College, MES Ring Road, Jalahalli, Bangalore-13

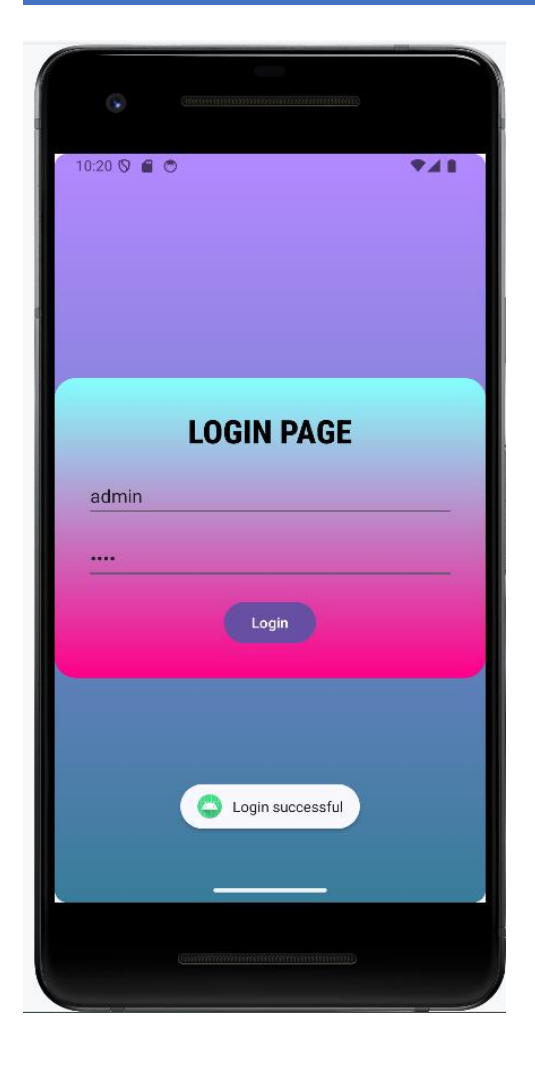

| 10:22 🛇 🖬 🔿 🔹 🗣 🕰 🖿          |
|------------------------------|
|                              |
|                              |
|                              |
| LOGIN PAGE                   |
| admin                        |
|                              |
| Login                        |
|                              |
|                              |
| Invalid username or password |
|                              |
|                              |
|                              |